## Mode opératoire -Tronc commun 15

Depuis VIESION, Cliquer sur « infocentre » puis « générateur de rapport » dans le menu déroulant

| 🗭 V                           | iesion             | ≡ | 🖬 Gestion ~ | 🖬 infocentre ~      | 🔦 Outils Y | Configuration ~ | 0 A |
|-------------------------------|--------------------|---|-------------|---------------------|------------|-----------------|-----|
| ٩                             | Recherche globale  |   |             | Alertes<br>Rapports |            |                 |     |
| Salsir un<br>événemer         | nt                 |   |             | Générateur de rappo | 1          | 7               |     |
| 🗇 - м                         | lon agenda du jour | × |             |                     |            |                 |     |
|                               | 12 juin 2023       |   |             |                     |            |                 |     |
|                               | lundi              |   |             |                     |            |                 |     |
| Toute la<br>journée           |                    |   |             |                     |            |                 |     |
| 16 h                          |                    |   |             |                     |            |                 |     |
| 17 h                          |                    |   |             |                     |            |                 |     |
| 18 h                          |                    |   |             |                     |            |                 |     |
| 19 h                          |                    |   |             |                     |            |                 |     |
| 20 h                          |                    |   |             |                     |            |                 |     |
| 21 h                          |                    |   |             |                     |            |                 |     |
| 22 h<br>tps://www.vierion.fr/ | и                  |   |             |                     |            |                 |     |

> Ouvrir le dossier correspondant à votre structure

| 👂 😑 🖽 Gestion ~ 🖬 Infocentre ~ 🔦 | Outils 🗸 🚯 Configuration |                  | Abdelhadi RAHIL ∽ 🖁                      |
|----------------------------------|--------------------------|------------------|------------------------------------------|
| Gestionnaire de rapport          |                          |                  |                                          |
| Gestionnaire de rapport          | M                        |                  | + Nouveau dossier                        |
| Dossier / Rapport                | Description Modifié par  | Modifié le       | Actions                                  |
| ACCES                            | adminssrs                | 08/06/2023 16:00 | & Rafraichir<br>₀0 Générateur de rapport |
| ACTEURS                          | adminssrs                | 08/06/2023 16:00 | 🛆 Gérer les droits du dossier            |
| AMS GRAND SUD                    | adminssrs                | 08/06/2023 16:00 | Permissions                              |
| APIJE                            | adminssrs                | 08/06/2023 16:00 | 🖨 Gérer les accès                        |
| APSH 34                          | marinecliquennois        | 12/06/2023 14:52 |                                          |
| APTE                             | adminssrs                | 08/06/2023 16:00 |                                          |
| ARIAC                            | justinerichard           | 12/06/2023 17:22 |                                          |
| ATU                              | adminssrs                | 08/06/2023 16:00 |                                          |

> Cliquer sur le rapport que vous voulez générer

| ) 🗮 🖬 Gestion × 💼 Infocentre × 🔦 Outils × 🚳 Configu                                     | iration ~ 🕐 |                |                     |              | Abdelhadi RAHIL ~                         |
|-----------------------------------------------------------------------------------------|-------------|----------------|---------------------|--------------|-------------------------------------------|
| ) → Gestionnaire de rapport → APSH 34                                                   |             |                |                     |              |                                           |
| Gestionnaire de rapport                                                                 |             |                |                     |              | + Nouveau dossier                         |
| Dossier / Rapport                                                                       | Description | Modifié par    | Modifié le          |              | Actions                                   |
| Indicateurs MOS - Résultats des suivis                                                  |             | adminssrs      | 08/06/2023<br>15:51 | ( <b>+</b> 1 | C Rafraichir     du Générateur de rapport |
| Tronc commun 1 - Total de l'effectif - Al                                               |             | justinerichard | 12/06/2023<br>11:19 | (C 💠 🗉       | 🛆 Gérer les droits du dossier             |
| Tronc commun 1 - Total de l'effectif - MOS                                              |             | justinerichard | 12/06/2023<br>11:20 | C 🕂          | Permissions                               |
| Tronc commun 10 - Répartition des résultats de sortie en « Autres situations » - Al     |             | justinerichard | 12/06/2023<br>11:21 | C 🕂          |                                           |
| Tronc commun 10 - Répartition des résultats de sortie en « Autres situations » -<br>MOS |             | justinerichard | 12/06/2023<br>11:21 | C 🕂          |                                           |
| Tronc commun 11- Référents d'étape historique et en cours                               |             | justinerichard | 12/06/2023<br>11:21 | 2 🕂 🛍        |                                           |
| Trong commun 12. Caractéricitiques des allocataires - Al                                |             | iuctinarichard | 12/06/2023          | 12 ± ff      |                                           |

Le rapport est généré de façon instantanée (cf copie d'écran ci-dessous)

|                                                       |                                                                  |                                          |                                            |                                                                     |                             |            |                |                                                                          |   | Afficher le rapport |
|-------------------------------------------------------|------------------------------------------------------------------|------------------------------------------|--------------------------------------------|---------------------------------------------------------------------|-----------------------------|------------|----------------|--------------------------------------------------------------------------|---|---------------------|
| <b>H &lt;</b> 1                                       | sur 14 💙                                                         | N                                        |                                            | Q. Rechercher                                                       |                             |            |                |                                                                          |   |                     |
| Tronc comr                                            | nun 1 - Total                                                    | de l'eff                                 | ectif - Al                                 |                                                                     |                             |            |                |                                                                          |   |                     |
|                                                       |                                                                  |                                          |                                            |                                                                     |                             |            |                |                                                                          |   |                     |
| Total des orientations du<br>Pour une évaluation glot | rant la période + les allocata<br>sale, considérez toutes les li | ires déjà en suivi<br>anes du tableau, j | s durant la précéde<br>pour une évaluation | inte convention<br>1 par SDI filtrez au préalable sur le SDI désiré |                             |            |                |                                                                          |   |                     |
| Ce rapport s'appuie sur                               | les sources Viesion suivante                                     | s : ce sont des do                       | ossiers qui ont une                        | étape avec une date de début réel. Si un dossier manque             | contrôlez vos dates réelles |            |                |                                                                          |   |                     |
| Numéro unique                                         | Numéro dossier                                                   | Nom                                      | Prénom                                     | Classification                                                      | Opération Opération         | Début de   | Fin de l'étane | Motif de fin d'étane                                                     |   |                     |
|                                                       |                                                                  |                                          |                                            |                                                                     |                             | l'étape    |                |                                                                          |   |                     |
| 1621                                                  | 2 1462                                                           | 5 VOLFF                                  | JULIEN                                     | AI - Montpelliérain                                                 | ACCES - AL                  | 22/09/2022 |                |                                                                          | 1 |                     |
| 1620                                                  | 8 4924                                                           | 5 MOLLA                                  | MAEVA                                      | AI - Montpelliérain                                                 | ACCES - AI                  | 19/09/2022 | 02/11/2022     | 4 - Fin anticipée :<br>l'accompagnement n'est<br>plus adapté             |   |                     |
| 1620                                                  | 5 4765                                                           | LETARD                                   | MORGANE                                    | AI - Montpelliérain                                                 | ACCES - AI                  | 19/09/2022 |                |                                                                          |   |                     |
| 1620                                                  | 4 2359                                                           | 2 HERNANDEZ                              | CHRISTOPHE                                 | AI - Montpelliérain                                                 | ACCES - AI                  | 13/09/2022 | 13/09/2022     | 9 - Orientation vers un<br>autre opérateur                               |   |                     |
| 1620                                                  | 7 4923                                                           | MELOTTE                                  | MATHIEU                                    | AI - Montpelliérain                                                 | ACCES - AI                  | 12/09/2022 |                |                                                                          |   |                     |
| 1620                                                  | 2 2737                                                           | 5 GAFFOUR                                | FATIMA                                     | AI - Montpelliérain                                                 | ACCES - AI                  | 12/09/2022 |                |                                                                          |   |                     |
| 1620                                                  | 6 1312                                                           | 4 MAURAN                                 | SAMANTHA                                   | AI - Montpelliérain                                                 | ACCES - AI                  | 08/09/2022 |                |                                                                          |   |                     |
| 1621                                                  | 0 3339                                                           | 8 SOCCORO                                | NICOLAS                                    | AI - Montpelliérain                                                 | ACCES - AI                  | 01/09/2022 |                |                                                                          |   |                     |
| 1515                                                  | 5 1728                                                           | 5 RAYE                                   | RACHEL                                     | AI - Etang de Thau                                                  | ACCES - AI                  | 17/08/2022 |                |                                                                          |   |                     |
| 1516                                                  | 9 1729                                                           | 7 BUHOT                                  | ELODIE                                     | AI - Montpelliérain                                                 | ACCES - AI                  | 16/08/2022 | 06/09/2022     | 2 - Non entrée dans le<br>module - absence au 1er<br>RDV                 |   |                     |
| 1518                                                  | 3 139                                                            | FUMAT                                    | MICHELE                                    | AI - Etang de Thau                                                  | ACCES - AI                  | 10/08/2022 |                |                                                                          |   |                     |
| 1515                                                  | 2 1296                                                           | 8 MAGGIO                                 | CHANTAL                                    | AI - Etang de Thau                                                  | ACCES - AI                  | 10/08/2022 | 16/03/2023     | 4 - Fin anticipée :<br>l'accompagnement n'est<br>plus adapté             |   |                     |
| 1516                                                  | 8 1729                                                           | 5 AHMETOVIC                              | JESSICA                                    | AI - Montpelliérain                                                 | ACCES - AI                  | 09/08/2022 | 06/09/2022     | 2 - Non entrée dans le<br>module - absence au 1er<br>RDV                 |   |                     |
| 1516                                                  | 7 1729                                                           | 5 TAHON                                  | ROBIN                                      | AI - Montpelliérain                                                 | ACCES - AL                  | 08/08/2022 |                |                                                                          |   |                     |
| 1515                                                  | 0 1728                                                           | 2 PEIRET                                 | SOPHIE                                     | AI - Etang de Thau                                                  | ACCES - AI                  | 01/09/2022 | 06/06/2023     | 6 - Fin anticipée<br>d'accompagnement pour<br>sortie "positive" (emploi, |   |                     |

 Cliquer sur l'onglet « Exporter » puis effectuer un clic sur Excel : Un document est automatiquement téléchargé sur votre PC

|                             |                                                                |                    |                                        |                                                                    | ŧ                                   |      |          | Afficher le rap |
|-----------------------------|----------------------------------------------------------------|--------------------|----------------------------------------|--------------------------------------------------------------------|-------------------------------------|------|----------|-----------------|
| <b>K &lt;</b> 1             | sur 14 🕨                                                       | M                  |                                        | Q Rechercher                                                       | H C 🖶                               |      |          |                 |
| -                           |                                                                |                    |                                        |                                                                    | CSV (délimité par des virgules)     |      |          |                 |
| Ironc comm                  | iun 1 - Total                                                  | de l'effe          | ectif - AI                             |                                                                    | Excel                               |      |          |                 |
| Total day asiantations does | at the set of stands as the set of the set of the              |                    | 4                                      | 4                                                                  | MHTML (archive Web)                 |      |          |                 |
| Pour une évaluation global  | nt la periode + les allocatal<br>le, considérez toutes les lig | nes du tableau, po | urant la preceden<br>ur une évaluation | par SDI filtrez au préalable sur<br>tape avec une date de début ré | PDF                                 | llos |          |                 |
| Ce rapport s appule sur les | sources viesion suivantes                                      | . ce sont des dos  | siers qui oni une e                    | tape avec une date de debut le                                     | Fichier TIFF                        | 103  |          |                 |
| Numéro unique               | Numéro dossier                                                 | Nom                | Prénom                                 | Classification                                                     | Word                                | n    | Début de | Fin de l'étape  |
|                             |                                                                |                    |                                        |                                                                    | Fichier XML avec données de rapport |      | l'étape  |                 |

Pour récupérer le document téléchargé sur votre PC, sélectionnez « Explorateur de fichiers » dans la barre des tâches puis cliquer sur « Téléchargements »

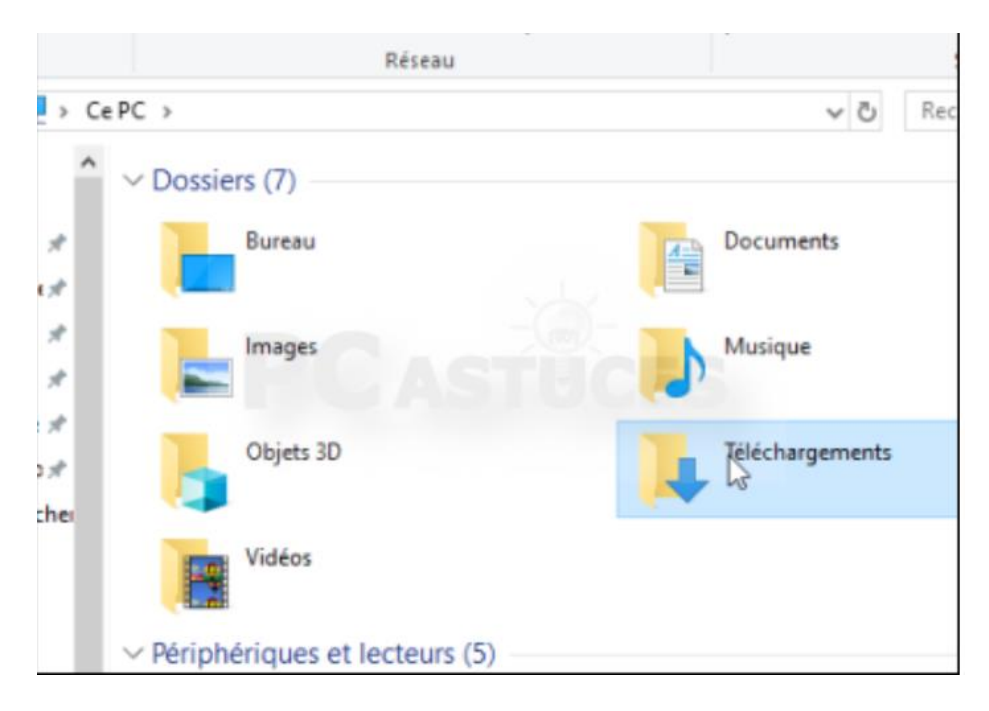

Votre rapport en version Excel est dans votre dossier « Téléchargements »

## Lancer votre rapport en effectuant un double-clic sur le fichier

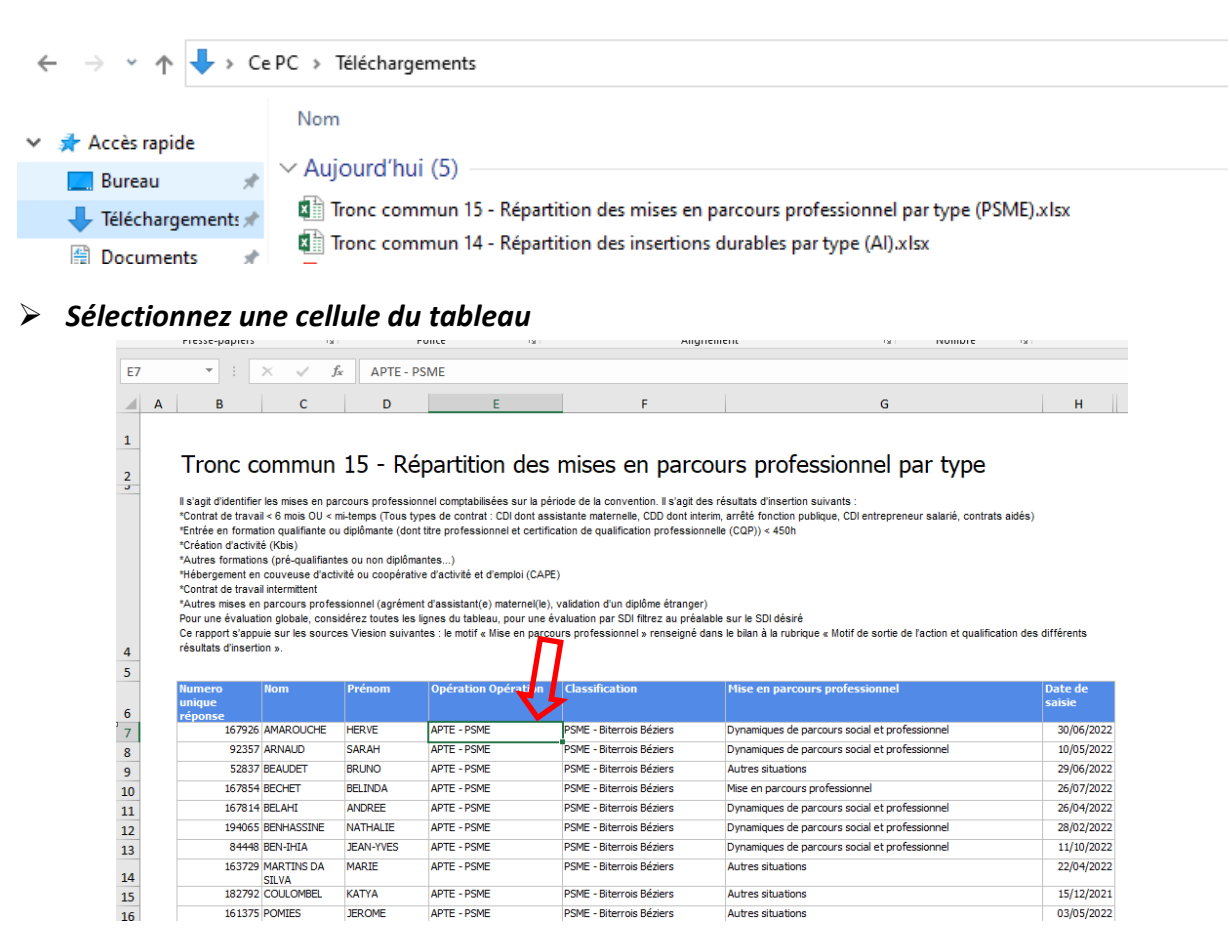

> Cliquer sur l'onglet « Données » du ruban puis cliquer sur « Filtrer »

| 🗄 গ                      |                            |                               |                                     |                           |                          |                     |                  |              |             |            | TC7-Entretiens   | et rencont | res co-MOS-C                | EMEA.xisx -               | Excel                       |              |           |                               |
|--------------------------|----------------------------|-------------------------------|-------------------------------------|---------------------------|--------------------------|---------------------|------------------|--------------|-------------|------------|------------------|------------|-----------------------------|---------------------------|-----------------------------|--------------|-----------|-------------------------------|
| Fichier                  | Accueil                    | Insertion                     | Mise en page                        | Formules                  | Données                  | n. ion              | Affichage        | Aide         | 🖓 Dites-nou | s ce que v | ous voulez faire |            |                             |                           |                             |              |           |                               |
|                          | P                          | 1 🗋                           |                                     |                           |                          |                     | Requêtes e       | t connexion: |             |            | Effacer          | i i i      |                             | →                         |                             | <b>→</b>     |           | <b>F</b>                      |
| Obtenir de:<br>données ≁ | À partir c<br>fichier text | l'un À partir<br>e/CSV du web | À partir d'un tabl<br>ou d'une plag | eau Sources<br>e récentes | Connexions<br>existantes | Actualise<br>tout * | r lopheres       | is liaisons  | Z↓ Trier    | Filtre     | Avancé           | Converti   | r Remplissage<br>instantané | Supprimer<br>les doublons | Validation des<br>données * | s Consolider | Relations | Gérer le modèle<br>de données |
|                          | F                          | Récupérer et tr               | ansformer des don                   | nées                      |                          |                     | Requêtes et conn | exions       |             | Trier et   | filtrer          |            |                             | (                         | Outils de donn              | ées          |           |                               |

- > Sélectionnez à nouveau une cellule du tableau
- > Cliquez sur l'onglet « Insertion » du ruban, puis cliquez sur « Tableau croisé dynamique »

| ಟ್ 5 ಗ ೇ ಕ 🦯                                                     |                                          |                                                                                                    | Classeur1 - Excel         |
|------------------------------------------------------------------|------------------------------------------|----------------------------------------------------------------------------------------------------|---------------------------|
| Fichier Accueil Insertion M                                      | lise en page Formules Données Révision   | Affichage Aide $Q$ Dites-nous ce que vous voulez fair                                                                         | e                         |
| Tableau croisé Tableaux croisés Tableau<br>dynamique recommandés | Images Images<br>en ligne @ Modèles 3D * | Itélécharger des compléments     Image: Cartes Bing       Mes compléments     Visio Data       Mes compléments     Visio Data | Graphiques<br>recommandés |
| Tableaux                                                         | Illustrations                            | Compléments                                                                                                    | Graphiques                |
|                                                                  |                                          | 46                                                                                                    |                           |

Validez la création du tableau croisé dynamique en cliquant sur le bouton « OK » dans la boite de dialogue qui s'affiche

|                                                                                                    |                     | Créer un tableau croisé                                                                          | dynamique ?                                  | × |
|----------------------------------------------------------------------------------------------------|---------------------|--------------------------------------------------------------------------------------------------|----------------------------------------------|---|
|                                                                                                    | CEMEA OCCITANIE - M |                                                                                                  | 7                                            |   |
|                                                                                                    | CEMEA OCCITANIE - M | Choisissez les données à ar                                                                      | nalyser                                      |   |
|                                                                                                    | CEMEA OCCITANIE - M | Sélectionner un table                                                                            | eau ou une plage                             |   |
|                                                                                                    | CEMEA OCCITANIE - M | Tableau/Plage :                                                                                  | Feuille1!\$A\$5:\$I\$23                      | + |
|                                                                                                    | CEMEA OCCITANIE - M |                                                                                                  | a deservice a deservice                      | - |
|                                                                                                    | CEMEA OCCITANIE - M | O Quilser une source de                                                                          | e donnees externes                           |   |
|                                                                                                    | CEMEA OCCITANIE - M | Choisir la conn                                                                                  | nexion                                       |   |
|                                                                                                    | CEMEA OCCITANIE - M | Nom de la conne                                                                                  | exion :                                      |   |
|                                                                                                    | CEMEA OCCITANIE - M | Utiliser le modèle de                                                                            | données de ce classeur                       |   |
|                                                                                                    | CEMEA OCCITANIE - N | Choisisses l'amplacement                                                                         | de votre rannort de tableau croiré dupamique |   |
|                                                                                                    |                     | choisissez renipiacement                                                                         | ue votre rapport de tableau croise dynamique |   |
| and the second second s |                     | Nouvelle feuille de ca                                                                           | alcul                                        |   |
| and the second second se                                                                                                    |                     | <u>N</u> ouvelle feuille de ca <u>E</u> euille de calcul exist                                   | alcul<br>tante                               |   |
|                                                                                                    |                     | Nouvelle feuille de ca     Eeuille de calcul exist     Emplacement :                             | alcul<br>Lante                               | t |
|                                                                                                    |                     | Nouvelle feuille de ci<br>Eeuille de calcul exist<br>Emplacement :<br>Indiquez si vous souhaitez | ante<br>analyser plusieurs tables            | İ |

> Une nouvelle feuille de calcul est insérée par Excel dans le classeur et un volet nommé « Champs de tableau croisé dynamique » apparait à droite de votre écran

| chur Accur I tarton Mar en page Termulus Doordes Revision Alfachage Ada review Classico Q Date en page Termulus Doordes Revision Alfachage Ada review Classico Q Date en page Termulus Doordes Revision Alfachage Ada review Classico Q Date en page Termulus Doordes Revision Alfachage Ada review Classico Q Date en page Termulus Classico Date en page Termulus Doordes Revision Alfachage Ada review Classico Q Date en page Termulus Doordes Revision Alfachage Ada review Classico Q Date en page Termulus Doordes Revision Alfachage Ada review Classico Q Date en page Termulus Doordes Revision Alfachage Ada review Classico Q Date en page Termulus Doordes Revision Alfachage Ada review Classico Q Date en page Termulus Doordes Revision Alfachage Ada review Classico Q Date en page Termulus Doordes Revision Alfachage Ada review Classico Q Date en page Termulus Doordes Revision Alfachage Ada review Classico Q Date en page Termulus Doorde Revision Alfachage Ada review Classico Revision Alfachage Ada review Classico Revision Alface Revision Alfachage Ada review Classico Revision Alfachage Ada review Classico Revision Alfachage Ada review Classico Revision Alfachage Ada review Classico Revision Alfachage Ada review Classico Revision Alfachage Ada review Classico Revision Alfachage Ada review Classico Revision Alfachage Ada review Classico Revision Alfachage Ada review Classico Revision Alfachage Revision Alfachage Ada review Classico Revision Alfachage Revision Alfachage R                                                                                                    | - cous c que vous voules faire<br>Activités de Sanctes-<br>Bonnies<br>L M N                                                                                                    | Attent                                                           | होंद्र Champs, éléments et jeux<br>मुद्दे Coalto OLA? -<br>गद्धे Relations<br>Calcula<br>Q. R |
|----------------------------------------------------------------------------------------------------|----------------------------------------------------------------------------------------------------|------------------------------------------------------------------|-----------------------------------------------------------------------------------------------|
| ndr. tableau costé dynamique<br>Compare d'annamente<br>Cara activité<br>Compare d'annamente<br>Cara activité<br>Compare d'annamente<br>Cara activité<br>Compare d'annamente<br>Compare d'annamente<br>Compare d'annament                     | Actualities Changed is source<br>of compared in source<br>of compared in the compared in the compared<br>Dominet in the compared in the compared in the compared<br>Dominet in the compared in the compared in the compare | Stlettione Diplacer It taleau<br>Stlettione dynamique<br>Actions | 향값 Champs, éléments et jeux<br>약값 Collis OLAP -<br>ng Relations<br>Catodas                    |
| A     B     C     D     E     F     G     H     I     J     K       Industry daries (dynamique)     Chainses les change al indus dans le rapport i     Image: Chainses les change al indus dans le rapport i     Image: Chainses les change al indus dans le rapport i     Image: Chainses les change al indus dans le rapport i     Image: Chainses les change al indus dans le rapport i     Image: Chainses les change al indus dans le rapport i     Image: Chainses les change al indus dans le rapport i     Image: Chainses les change al indus dans le rapport i     Image: Chainses les change al indus dans le rapport i     Image: Chainses les change al indus dans les rapport i     Image: Chainses les change al indus dans les rapport i </th <th>L M N</th> <th>N 0 P</th> <th>Q 8</th>                                                                                                    | L M N                                                                                                    | N 0 P                                                            | Q 8                                                                                           |
| A     B     C     D     E     F     G     N     I     J     X       Tablesa costs dynamique     Champs de tableau croisé dynamique     ×     Champs de tableau croisé dynamique     ×       Pour générer un raport, choisisse<br>de tablesa costs dynamique     Rather.har     Ø     •       Names unique ráporat     Ø     •     •       Names unique ráporat     Ø     •     •       Names unique ráporat     Ø     •     •       Particina     •     •     •       Particina     •     •     •       P                                                                                                    |                                                                                                    |                                                                  | ц к                                                                                           |
| Tableau croisé dynamique       * ×         Chainss de schangs kinder dans le rappet :       * *         Pour générer un rapport, choisser de schangs kinder dans le rappet :       * *         Bour générer un rapport, choisser de schangs kinder dans le rappet :       * *         Bour génére un rapport, choisser de schangs kinder dans le rappet :       * *         Bour génére un rapport, choisser de schangs kinder dans le rappet :       * *         Bour génére un rapport, choisser de schangs kinder dans le rappet :       * *         Bour génére un rapport, choisser de schangs kinder dans le rappet :       * *         Bour génére un rapport, choisser de schangs kinder dans le rappet :       * *         Bour génére un rapport, choisser de schangs dans les zones voublet ci dessous:       *         Fibres       # Colones                                                                                                    |                                                                                                    |                                                                  |                                                                                               |
| Pour générer un rapport, chotaissez<br>des champs dans la tiste des champs<br>de tables crock dynamique<br>de tables crock dynamique<br>et tables crock dynamique<br>de tables crock dynamique<br>de tabl |                                                                                                    |                                                                  |                                                                                               |
| de debase care la la la tate de change     de tableau croité dynamique     de tableau croité dynamique     De la la la la la la la la la la la la la                                                                                                    |                                                                                                    |                                                                  |                                                                                               |
| de tableau croisé dynamique  I hannes unique réponse  Princen  Custification  Custification  Custification  Custification  De de saise  Prince graces professionnel  Prince graces professionnel  Prince graces professionn                                                                                                    |                                                                                                    |                                                                  |                                                                                               |
|                                                                                                    |                                                                                                    |                                                                  |                                                                                               |
| Egges 2. Values                                                                                                    |                                                                                                    |                                                                  |                                                                                               |
| Différer la mise à jour de la disposition     Mettre à jour                                                                                                    |                                                                                                    |                                                                  |                                                                                               |
|                                                                                                    |                                                                                                    |                                                                  |                                                                                               |

Dans la liste des variables du volet « Champs de tableau croisé dynamique » sur la droite, cochez les cases des variables « Classification », « Numéro unique » et « Mises en parcours professionnel » pour qu'elles apparaissent dans la zone de calcul (lignes, valeurs...)

| Champs de tableau croi                                                                                                    | sé dynamique , 🗙               |
|----------------------------------------------------------------------------------------------------|--------------------------------|
| Choisissez les champs à inclure dans le rap                                                                                                    | oport : 🖉 🔻                    |
| Rechercher                                                                                                    | ٩                              |
| ✓ Numero unique réponse         ○ Nom         ○ Prénom         ○ Opération Opération         ✓ Classification         ✓ Mise en parcours professionnel         ○ Date de saisie         Plus de tableaux         Faites glisser les champs dans les zones v         ▼ Filtres | vulues ci-dessous:             |
| = Lines                                                                                                    | Σ. Volaure                     |
| Classification *                                                                                                    | Somme de Numero unique répon * |
| Mise en parcours professionnel 🔻                                                                                                    |                                |
| Différer la mise à jour de la disposition                                                                                                    | Mettre à jour                  |

Cliquer ensuite sur le champ « Somme de numéros unique » puis sur « Paramètres des champs de valeurs »

| Champs de tableau croisé                                                                                    | dyı     | namique                                                                                         | ~       | ×          |                    |
|----------------------------------------------------------------------------------------------------|---------|-------------------------------------------------------------------------------------------------|---------|------------|--------------------|
| Choisissez les champs à inclure dans le rappo                                                               | rt :    |                                                                                                 |         | () v       | tion put           |
| Rechercher                                                                                                  |         |                                                                                                 |         | P          | = 450h             |
| Numero unique réponse  Nom  Prénom  Opération Opération  Classification  Insertions durables Date de saisie |         |                                                                                                 |         |            | tion pul<br>= 450h |
| Faites glisser les champs dans les zones voulu                                                              | ues ci- | dessous:                                                                                        |         |            |                    |
| T Filtres                                                                                                   | III (   | olonnes                                                                                         |         |            |                    |
|                                                                                                    |         |                                                                                                 |         |            |                    |
| ■ Lignes                                                                                                    | Σ۷      | aleurs                                                                                          |         |            |                    |
| Classification 👻                                                                                            | Som     | nme de Numero unique re                                                                         | éponsi  | e 🔻        |                    |
| Insertions durables                                                                                         |         | <u>M</u> onter<br>Desce <u>n</u> dre<br>Déplacer au dé <u>b</u> ut<br><u>D</u> éplacer à la fin |         |            |                    |
|                                                                                                    | т       | Déplacer dans la zone Fi                                                                        | ltre du | ı rapport  |                    |
| Différer la mise à jour de la disposition                                                                   |         | Déplacer dans la zone Ét                                                                        | iquett  | es de lign | es                 |
|                                                                                                    | Σ       | Déplacer dans la zone Vi                                                                        | aleurs  | es de COIC | mines              |
|                                                                                                    | ×       | Supprimer le champ                                                                              |         |            |                    |
|                                                                                                    |         | Paramètres des champs                                                                           | de va   | leurs      |                    |

Cliquez sur le champ « Nombre » puis sur OK dans la boite de dialogue « Paramètres des champs de valeurs » qui s'est ouverte

| Paramètres des ch                     | namps o                | de valeurs                               | ?           | × |
|---------------------------------------|------------------------|------------------------------------------|-------------|---|
| Nom de la source :                    | Numéro                 | o unique                                 |             |   |
| <u>N</u> om personnalisé :            | Nomb                   | re de Numéro unique                      |             |   |
| Synthèse des vale                     | urs par                | Afficher les valeurs                     |             |   |
| Résumer le cham                       | np de va               | leur par                                 |             |   |
| Choisissez le type<br>données du cham | de calcu<br>p sélectio | l que vous souhaitez utiliser po<br>onné | our résumer |   |
| Somme                                 |                        | ^                                        |             |   |
| Nombre                                |                        |                                          |             |   |
|                                       |                        |                                          |             |   |
| Moyenne                               |                        |                                          |             |   |
| Moyenne<br>Max.                       |                        |                                          |             |   |
| Moyenne<br>Max.<br>Min.               |                        |                                          |             |   |

Placez le curseur de la souris sur le champ « Classification » puis faite le glisser dans la rubrique « colonne »

| Fi               | chier Accueil                                                               | Insertion                    | Mise en page                   | Formules         | Données                                                       | Révision | Affichage                                                     | Affichage Aide Analyse Création Q Dites-nous ce que vous voule |                            |                                        |                               |                |                                                         |              |           |  |  |
|------------------|-----------------------------------------------------------------------------|------------------------------|--------------------------------|------------------|---------------------------------------------------------------|----------|---------------------------------------------------------------|----------------------------------------------------------------|----------------------------|----------------------------------------|-------------------------------|----------------|---------------------------------------------------------|--------------|-----------|--|--|
| No<br>Tal<br>Opt | m du tableau croisé<br>bleau croisé<br>g Options *<br>tions du tableau croi | dynamique :<br>isé dynamique | Champ actif :<br>Nombre de Num | e champs de Chan | Descendre dans Monter dar<br>nps la hiérarchie<br>Champ actif |          | +∃<br>ns la -∃<br>ie +<br>Grouper l<br>Grouper l<br>Grouper l |                                                                | ection Insérer u<br>segmen | n Insérer ur<br>t chronolog<br>Filtrer | ne Connexion<br>gie de filtre | s Actualiser   | Actualiser Changer la source<br>de données *<br>Données |              | Sélection |  |  |
| A                | 3 * :                                                                       |                              | Jx Nomb                        | re de Nume       | ro unique re                                                  | ponse    |                                                               |                                                                |                            |                                        |                               |                |                                                         |              |           |  |  |
| 1                |                                                                             | А                            |                                |                  | В                                                             |          | С                                                             |                                                                | D                          |                                        | E                             | F              | G                                                       | Н            |           |  |  |
| 1                |                                                                             |                              |                                |                  |                                                               |          |                                                               |                                                                |                            |                                        |                               |                |                                                         |              | -         |  |  |
| 2                | Nombre de Nun                                                               | nero unique                  | rénonse                        | Étique           | ottos do colo                                                 | nnos 🔻   |                                                               |                                                                | Champs                     | : de tab                               | leau cro                      | nisé dyna      | amique                                                  | - x          |           |  |  |
| 4                | Étiquettes de lie                                                           | mes                          | Теропос                        | PSME             | - Biterrois Be                                                | éziers   | Total généra                                                  | 1                                                              | champs                     |                                        |                               | noc ayric      | inique                                                  |              |           |  |  |
| 5                | Autres situation                                                            | 15                           |                                |                  |                                                               | 34       | 3                                                             | 4                                                              | Choisissez les             | champs à ir                            | iclure dans le i              | apport :       |                                                         | - th         |           |  |  |
| 6                | Dynamiques de                                                               | parcours so                  | cial et professior             | nnel             |                                                               | 29       | 2                                                             | 19                                                             |                            |                                        |                               |                |                                                         |              |           |  |  |
| 7                | Mise en parcour                                                             | s professior                 | nel                            |                  |                                                               | 3        |                                                               | 3                                                              | Kechercher                 |                                        |                               |                |                                                         | ų            |           |  |  |
| 8                | 8 Total général                                                             |                              |                                |                  |                                                               | 66       | 6                                                             | 6                                                              | V Numero u                 | unique répo                            | nse                           | e 🔺            |                                                         |              |           |  |  |
| 9                | 6                                                                           |                              |                                |                  |                                                               |          |                                                               |                                                                | Nom                        |                                        |                               |                |                                                         |              |           |  |  |
| 10               | 0                                                                           |                              |                                |                  |                                                               |          |                                                               |                                                                | Prénom                     |                                        |                               |                |                                                         |              |           |  |  |
| 11               |                                                                             |                              |                                |                  |                                                               |          |                                                               |                                                                | Opération Opération        |                                        |                               |                |                                                         |              |           |  |  |
| 12               |                                                                             |                              |                                |                  |                                                               |          |                                                               |                                                                | ✓ Classification           |                                        |                               |                |                                                         |              |           |  |  |
| 13               |                                                                             |                              |                                |                  |                                                               |          |                                                               |                                                                | Date de sa                 | arcours pro<br>iisie                   | ressionnei                    |                |                                                         |              | -         |  |  |
| 14               |                                                                             |                              |                                |                  |                                                               |          |                                                               |                                                                |                            |                                        |                               |                |                                                         |              | -         |  |  |
| 15               |                                                                             |                              |                                |                  |                                                               |          |                                                               |                                                                | Plus de tablea             | iux                                    |                               |                |                                                         | Ŧ            |           |  |  |
| 17               |                                                                             |                              |                                |                  |                                                               |          |                                                               |                                                                | Faites glisser             | les chamns i                           | dans les zones                | voulues ci-de  | 550115'                                                 |              |           |  |  |
| 18               |                                                                             |                              |                                |                  |                                                               |          |                                                               |                                                                | runco grisser              | ies champs                             | auto teo corres               | roundes er de. |                                                         |              |           |  |  |
| 19               |                                                                             |                              |                                |                  |                                                               |          |                                                               |                                                                | Filtres                    |                                        |                               | III Colonn     | es                                                      |              |           |  |  |
| 20               |                                                                             |                              |                                |                  |                                                               |          |                                                               |                                                                |                            |                                        |                               | Classificat    | ion                                                     | -            |           |  |  |
| 21               |                                                                             |                              |                                |                  |                                                               |          |                                                               |                                                                |                            |                                        |                               |                |                                                         |              |           |  |  |
| 22               |                                                                             |                              |                                |                  |                                                               |          |                                                               |                                                                |                            |                                        |                               |                |                                                         |              |           |  |  |
| 23               |                                                                             |                              |                                |                  |                                                               |          |                                                               |                                                                |                            |                                        |                               |                |                                                         |              |           |  |  |
| 24               |                                                                             |                              |                                |                  |                                                               |          |                                                               |                                                                |                            |                                        |                               |                |                                                         |              |           |  |  |
| 25               |                                                                             |                              |                                |                  |                                                               |          |                                                               |                                                                |                            |                                        |                               |                |                                                         |              |           |  |  |
| 26               |                                                                             |                              |                                |                  |                                                               |          |                                                               |                                                                |                            |                                        |                               | S. M.I         |                                                         |              |           |  |  |
| 27               |                                                                             |                              |                                |                  |                                                               |          |                                                               |                                                                | E Lignes                   |                                        |                               | 2 Valeurs      |                                                         |              |           |  |  |
| 28               |                                                                             |                              |                                |                  |                                                               |          |                                                               |                                                                | Mise en par                | cours profes                           | sionnel 🔻                     | Nombre d       | e Numero unique                                         | répo 🔻       | -         |  |  |
| 30               |                                                                             |                              |                                |                  |                                                               |          |                                                               |                                                                | -                          |                                        |                               |                |                                                         |              |           |  |  |
| 31               |                                                                             |                              |                                |                  |                                                               |          |                                                               |                                                                |                            |                                        |                               |                |                                                         |              |           |  |  |
| 32               |                                                                             |                              |                                |                  |                                                               |          |                                                               |                                                                |                            |                                        |                               |                |                                                         |              |           |  |  |
| 33               |                                                                             |                              |                                |                  |                                                               |          |                                                               |                                                                |                            |                                        |                               |                |                                                         |              |           |  |  |
| 34               |                                                                             |                              |                                |                  |                                                               |          |                                                               |                                                                |                            |                                        |                               |                |                                                         |              |           |  |  |
| 35               |                                                                             |                              |                                |                  |                                                               |          |                                                               |                                                                |                            |                                        |                               |                |                                                         |              |           |  |  |
| 36               |                                                                             |                              |                                |                  |                                                               |          |                                                               |                                                                | Différer la                | mise à jour                            | de la dispositi               | on             | M                                                       | ettre à jour |           |  |  |
| 37               |                                                                             |                              |                                |                  |                                                               |          |                                                               |                                                                |                            |                                        |                               |                |                                                         |              | -         |  |  |

Nous obtenons un tableau avec les « territoires » en colonne, « Les mises en parcours professionnel » en ligne et le nombre de personnes (Nombre de numéro unique) concerné par chaque type de mise en parcours sur chaque territoire.

Ces données vous permettront d'aliment l'onglet TC15 du fichier « Trame – Bilan ».

## Sélectionner le tableau croisé et cliquer sur « toutes les bordures » dans la rubrique « Police » du bandeau, pour insérer un quadrillage

Nous vous préconisons d'afficher un quadrillage dans le tableau croisé de manière à limiter les erreurs de saisie dans le fichier « Trame – Bilan »

| Pres   | se-papiers                                                                                 | Im                     | age                                 | Out    | ils                                      | Form             | ies                                                  |                                 |  |  |  |  |  |  |
|--------|--------------------------------------------------------------------------------------------|------------------------|-------------------------------------|--------|------------------------------------------|------------------|------------------------------------------------------|---------------------------------|--|--|--|--|--|--|
| Fichie | er Accueil                                                                                 | Insertion              | Mise en page                        | Formul | es Données                               | Révision         | Affichage                                            | Aide                            |  |  |  |  |  |  |
| Coller | <ul> <li>K Couper</li> <li>I Copier ▼</li> <li>Reproduire</li> <li>Presse-papie</li> </ul> | la mise en forn<br>ers | Calibri<br>ne <b>G I <u>S</u> ·</b> | Pc Boi | 11 · A A<br>· A ·                        |                  | <ul> <li>≫ - 2<sup>t</sup></li> <li>= = =</li> </ul> | Renvoyei<br>Fusionne<br>gnement |  |  |  |  |  |  |
| A5     | · · ·                                                                                      | X V                    | <i>f</i> <sub>*</sub> Autres        | sit    | t braure interieure                      |                  |                                                      |                                 |  |  |  |  |  |  |
|        |                                                                                            | ٨                      |                                     |        | Bordure superieure                       |                  |                                                      |                                 |  |  |  |  |  |  |
| 1      |                                                                                            | A                      |                                     |        | Bordure gauche                           |                  |                                                      |                                 |  |  |  |  |  |  |
| 2      |                                                                                            |                        |                                     |        | Bordure droite                           |                  |                                                      |                                 |  |  |  |  |  |  |
| 3 N    | ombre de Num                                                                               | ero unique r           | éponse                              |        | Aucune bordure                           |                  |                                                      |                                 |  |  |  |  |  |  |
| 4 Ét   | iquettes de lig                                                                            | nes                    |                                     |        | ☐ Tout <u>e</u> s les bordures           |                  |                                                      |                                 |  |  |  |  |  |  |
| 5 AI   | utres situations                                                                           | 5                      |                                     |        | Bordures extérieures                     |                  |                                                      |                                 |  |  |  |  |  |  |
| 6 D    | ynamiques de l                                                                             | parcours soci          | al et profession                    | ne 📲   | Bordures extérieures épaisses            |                  |                                                      |                                 |  |  |  |  |  |  |
| 7 M    | lise en parcours                                                                           | s professionr          | nel                                 |        | Bordure double                           | e en ba <u>s</u> |                                                      |                                 |  |  |  |  |  |  |
| 8 10   | otal general                                                                               |                        |                                     |        | Bordure <u>é</u> paiss                   | e en bas         |                                                      |                                 |  |  |  |  |  |  |
| 10     |                                                                                            |                        |                                     |        | Bor <u>d</u> ure en hau                  | ıt et en bas     |                                                      |                                 |  |  |  |  |  |  |
| 11     |                                                                                            |                        |                                     |        | Bordure simple en haut et épaisse en bas |                  |                                                      |                                 |  |  |  |  |  |  |
| 12     |                                                                                            |                        |                                     |        | Bordure simple en haut et double en bas  |                  |                                                      |                                 |  |  |  |  |  |  |
| 13     |                                                                                            |                        |                                     | Tra    | cage des bordu                           | res              |                                                      |                                 |  |  |  |  |  |  |
| 14     |                                                                                            |                        |                                     | 12     | Tracer les bord                          | ures             |                                                      |                                 |  |  |  |  |  |  |
| 15     |                                                                                            |                        |                                     |        | Tracer les bord                          | ures de grille   |                                                      |                                 |  |  |  |  |  |  |
| 10     |                                                                                            |                        |                                     | - 5    | Effacer les bordures                     |                  |                                                      |                                 |  |  |  |  |  |  |
| 18     |                                                                                            |                        |                                     |        | Caulaur du trai                          | 101C5            |                                                      |                                 |  |  |  |  |  |  |
| 19     |                                                                                            |                        |                                     |        | Couleur du traj                          | ir.              | P                                                    |                                 |  |  |  |  |  |  |
| 20     |                                                                                            |                        |                                     |        | Style de trait                           |                  | •                                                    | _                               |  |  |  |  |  |  |
| 21     |                                                                                            |                        |                                     |        | <u>A</u> utres bordure                   | 5                |                                                      |                                 |  |  |  |  |  |  |
| 22     |                                                                                            |                        |                                     |        |                                          |                  |                                                      |                                 |  |  |  |  |  |  |
| 22     |                                                                                            |                        |                                     |        |                                          |                  |                                                      |                                 |  |  |  |  |  |  |

## Dans le fichier « Trame – Bilan », cliquer sur l'onglet TC15, puis renseignez le tableau à partir des données du tableau croisé.

Ne renseigner que les premières lignes du tableau correspondant aux différents types d'insertions durables. Les champs « total » ainsi que les résultats en pourcentage s'afficheront automatiquement suite à votre saisie.

| Contract de traveil - Contra - Contra - Con                                                       | Fichie                                                                  | r Accueil                                                                                                    | Insertion                                                                                                    | Mise en page                                                                                                    | Formules                                                                                                    | Données                                                                                                    | Révision                                                                                                    | Afficha                                                                                                    | ge Aide 🤇                                                                                                    | Dites-nous                                 | ce que vou                        | ıs voulez faire                                                                                                    |                |                     |                                              |                    |          |                        |         |
|----------------------------------------------------------------------------------------------------|-------------------------------------------------------------------------|----------------------------------------------------------------------------------------------------|----------------------------------------------------------------------------------------------------|----------------------------------------------------------------------------------------------------|----------------------------------------------------------------------------------------------------|----------------------------------------------------------------------------------------------------|----------------------------------------------------------------------------------------------------|----------------------------------------------------------------------------------------------------|----------------------------------------------------------------------------------------------------|--------------------------------------------|-----------------------------------|----------------------------------------------------------------------------------------------------|----------------|---------------------|----------------------------------------------|--------------------|----------|------------------------|---------|
| Contrast de travail - 6 mois OU enti-temps (Tous types de contrat: CO) dent assistante maternelle,     Contra de travail - 6 mois OU enti-temps (Tous types de contrat: CO) dent assistante maternelle,     Contra de travail - 6 mois OU enti-temps (Tous types de contrat: CO) dent assistante maternelle,     Contra de travail - 6 mois OU enti-temps (Tous types de contrat: CO) dent assistante maternelle,     Contra de travail - 6 mois OU enti-temps (Tous types de contrat: CO) dent assistante maternelle,     Contra de travail - 6 mois OU enti-temps (Tous types de contrat: CO) dent assistante maternelle,     Contra de travail - 6 mois OU enti-temps (Tous types de contrat: CO) dent assistante maternelle,     Contra de travail - 6 mois OU enti-temps (Tous types de contrat: CO) dent assistante maternelle,     Contra de travail - 6 mois OU enti-temps (Tous types de contrat: CO) dent assistante maternelle,     Contra de travail - 6 mois OU enti-temps (Tous types de contrat: CO) dent assistante maternelle,     Contra de travail - 6 mois OU enti-temps (Tous types de contrat: CO) dent assistante maternelle,     Contra de travail - 6 mois OU enti-temps (Tous types de contrat: CO) dent assistante maternelle,     Contra de travail - 6 mois OU enti-temps (Tous types de contrat: CO) dent assistante maternelle,     Contra de travail - 6 mois OU enti-temps (Tous types de contrat: CO) dent assistante maternelle,     Contra de travail - 6 mois OU enti-temps (Tous types de contrat: CO) dent assistante maternelle,     Contra de travail - 6 mois OU enti-temps (Tous types de contrat: CO) dent assistante maternelle,     Contra de travail - 6 mois OU enti-temps (Tous types de contrat: CO) dent assistante maternelle,     Contra de travail - 6 mois OU enti-temps (Tous types de contrat: CO) dent assistante maternelle,     Contra de travail - 6 mois OU enti-temps (Tous types de contrat: CO) dent     Source de travail - 6 mois OU enti-temps (Tous types de contrat: CO) dent     Source de travail - 6 mois OU enti-temps (Tous types de contrat:                                                        |                                                                         | 🔏 Couper                                                                                                    |                                                                                                    | Calibri                                                                                                    | * 18                                                                                                    | • A A                                                                                                    | = = =                                                                                                    | 87 -                                                                                                    | ab Renvoyer à la                                                                                                 | ligne automa                               | tiquement                         | Standard                                                                                                    |                |                     |                                              |                    | Norma    | 12                     | Normal  |
| Provide a muise normal provide a muise normal provide and provide a multiple method and provide a multiple method. The multiple method and provide a multiple method and provide a multiple method and provide a multiple method. The multiple method and provide a multiple method and provide a multiple method and provide a multiple method. The multiple method and provide a multiple method and provide a multiple method and provide a multiple method. The multiple method and provide a multiple method and provide a multiple method. The multiple method and provide a multiple method and provide a multiple method. The multiple method and provide a multiple method and provide a multiple method. The multiple method and provide a multiple method and provide a multiple method and multiple method and provide a multiple method and provide a multip                                                       | Coller                                                                  | Copier *                                                                                                    |                                                                                                    | GI                                                                                                    | s - 1 - 1 - 1 - 1 - 1                                                                                                    | ο- A -                                                                                                    |                                                                                                    | <del>,</del> = →=                                                                                             | Eusionner et c                                                                                                   | entrer *                                   |                                   | Image: Section 200 million 200 million | <b>5</b> 0 .00 | Mise en             | n forme Met                                  | re sous forme      | Insatisf | aisant                 | Neutre  |
| Prese pages         C         Pale         C         Algeneration         Nombor         Styles           A1         I         I         I         Pale         Information of the partition of the misses are parcours professionnel part type         Information of the partition of the misses are parcours professionnel part type           Import 2016         Information of the partition of the misses are partition of the partition of the part                                                                                                    | w                                                                       | 👋 Reproduire                                                                                                    | la mise en for                                                                                                    | me                                                                                                    |                                                                                                    |                                                                                                    |                                                                                                    |                                                                                                    |                                                                                                    | citici                                     |                                   | - 70 ····                                                                                                    | ,00 4,0        | conditio            | onnelle * d                                  | e tableau 👻        |          |                        |         |
| A1  C A A B C D E F G H C A A B C D E F G H C A A C D E F G H C A H C C D E F G H C A H C C D E F G H C H C C C D E F G H C H C C C D E F G H C H C C C D E F G H C H C C C D E F G H C H C C C D E F G H C H C C C D E F G H C H C C C D E F G H C H C C C D E F G H C H C C C D E F G H C H C C C D E F G H C H C C C D E F G H C H C C C C D E F G H C H C C C C D E F G H C H C C C C D E F G H C H C C C C C F F G H C H C C C C C F F G H C F H C C C C C F F G H C F H C C C C C F F G H C F H C C C C C F F G H C F H C C C C C F F G H C F H C C C C C F F G H C F H C C C C C F F G H C F H C C C C C F F G H C F H C C C C C F F G H C F H C C C C C F F G H C F H C C C C C F F G H C F H C C C C C F F G H C F H C C C C C F F G H C F H C C C C C F H C F H C F                                                   |                                                                         | Presse-papie                                                                                                    | ers                                                                                                    | G.                                                                                                    | Police                                                                                                    | Fa                                                                                                    |                                                                                                    |                                                                                                    | Alignement                                                                                                    |                                            | 5                                 | i Nombre                                                                                                    | 5              | al 👘                |                                              |                    | Styles   |                        |         |
| A a b c b c b c b c b c b c b c b c b c b                                                                                                    | A1                                                                      | ¥ :                                                                                                    | × Z                                                                                                    | fr. Tror                                                                                                    | o commun 15                                                                                                    | - Répartitio                                                                                                    | n dos miso                                                                                                    | s on parci                                                                                                    | ours professions                                                                                                 | ol nar type                                |                                   |                                                                                                    |                |                     |                                              |                    |          |                        |         |
| A market of the second second se                                                       | AI                                                                      |                                                                                                    |                                                                                                    | <i>J</i> * 1101                                                                                                    | ic commun 15                                                                                                    | - Repartitio                                                                                                    | nuesmise                                                                                                    | senparo                                                                                                    | ours professioni                                                                                                 | iei pai type                               |                                   |                                                                                                    |                |                     |                                              |                    |          |                        |         |
| Image: Section of the section of the sectin of the section of the section                                                                         | - 4                                                                     |                                                                                                    |                                                                                                    |                                                                                                    | А                                                                                                    |                                                                                                    |                                                                                                    |                                                                                                    | В                                                                                                    |                                            | С                                 | D                                                                                                    |                | E                   | F                                            | G                  |          | н                      | 1       |
| In 'age distributive mues an parcour pole-anomal constabilities are lap poles of the convertion a varies: <ul> <li>Convert de statu (Dir on systet de onvertion): They desire fully and the convertion a varies:</li> <li>Convert de statu (Dir on systet de onvertion): They desire fully and they defore the convertion a varies:</li> <li>Convert de statu (Dir on systet de onvertion): They desire fully and they defore the convertion of convertion of convertin of convertion of convertion of convertion o</li></ul>                                                                                                    | 1 T                                                                     | ronc com                                                                                                    | mun 15 -                                                                                                    | - Répartit                                                                                                    | ion des m                                                                                                    | ises en                                                                                                    | parcoui                                                                                                    | rs prof                                                                                                    | essionnel r                                                                                                    | oar type                                   |                                   |                                                                                                    |                |                     |                                              |                    |          |                        |         |
| Bill Report 15     SDI Bilterrois<br>Béziers     SDI Bilterrois<br>Pézens     SDI Bilterrois<br>Pézens     SDI Cœur d'Hérault-<br>Pic St Loop     SDI Étang de<br>Thau     SDI Montpelliérain     SDI Montpelliérain       contrat de travail < 6 mois OU < mi-temps (Tous types de contrat : CDI dont assistante maternelle,<br>codo dont interim, arrêté fonction publique, CDI entrepreneur salarié, contrats aidés)     SDI Montpelliérain     SDI Montpelliérain     SDI Montpelliérain       Contrat de travail < 6 mois OU < mi-temps (Tous types de contrat : CDI dont assistante maternelle,<br>coda interim, arrêté fonction publique, CDI entrepreneur salarié, contrats aidés)     Contrat de travail / SDI Montpelliérain     SDI Montpelliérain     SDI Montpelliérain       Contrat de travail / contrats audition code<br>aualification professionnelle (CQP) < 450h                                                                                                    | List Car<br>Car<br>Car<br>Car<br>Car<br>Car<br>Car<br>Car<br>Car<br>Car | agit d'identifier les n<br>ontrat de travail < 6 r<br>trée en formation q<br>éation d'activité (Kt<br>tres formations (pré<br>ébergement en cou-<br>vontrat de travail inter<br>itres mises en parco<br>ar une évaluation gl<br>rapport s'appuie su | nises en parcou<br>mois DU < mi-ter<br>qualifiante ou dip<br>bis)<br>é-qualifiantes ou<br>weuse d'activité<br>mittent<br>ours professionn<br>lobale, considér<br><i>u</i> les sources Vié | rs professionnel co<br>mps (Tous types de<br>lômante (dont titre j<br>u non diplômantes.<br>ou coopérative d'a<br>nel (agrément d'ass<br>rez toutes les lignes<br>esion suivantes : le | mptabilisées sur la<br>· contrat : CDI dont<br>professionnel et ce<br>)<br>activité et d'emploi<br>istant(e) maternel()<br>: du tableau, pour u<br>motif « Mise en par | période de la co<br>assistante mate<br>trification de qu<br>(CAPE)<br>e), validation d'i<br>ne évaluation p<br>cours professio | nvention. Il s'a<br>rnelle, CDD dor<br>alification profe<br>un diplôme étra<br>ar SDI fikrez au<br>nnel.» renseign | git des résul<br>nt interim, arr<br>essionnelle (l<br>ssionnelle (l<br>nger)<br>préalable su<br>é dans le bil | iats d'Insertion suivan<br>êté fonction publique,<br>CQP)) < 450h<br>r le SDI désiré<br>an à la rubrique « Motil | is :<br>CDI entrepreni<br>de sortie de l'a | eur salarié, co<br>ction et quali | ntrats aidés)<br>fication des différents                                                                                                    | s résultats    | -<br>d'insertion ». |                                              |                    |          |                        |         |
| Contrat de traveil < 6 mois OU < mi-temps (Tous types de contrat : CDI dont assistante maternelle,<br>Colta de traveil < 6 mois OU < mi-temps (Tous types de contrat : a lidés)<br>Entrée en formation qualifiante ou diplômante (dont titre professionnel et cettification de<br>qualification of pré-suinnelle (CDI entrepreneur salarié, contrats a lidés)<br>7 création d'activité (KDIs)<br>8 dutres formations (pré-qualifiantes ou non diplômantes)<br>9 debergement en couveuse d'activité ou coopérative d'activité et d'emploi (CAPE)<br>0 contrat de traveil i netmittent<br>4 dutres mises marcours professionnel (agrément d'assistant(e) maternel(le), validation d'un<br>4 diplôme étranger)<br>0 contrat de traveil > ou égal é mois ET > ou égal mi-temps (Tous types de contrat : CDI dont<br>8 assistante maternelle, CDI dont titre professionnel et certification de<br>9 sistem enternelle, CDI dont titre professionnel et certification de<br>9 sistem enternelle, CDI dont titre professionnel et certification de<br>9 sistem enternelle, CDI dont titre professionnel et certification de<br>9 sistem enternelle, CDI dont titre professionnel et certification de<br>9 sistem enternelle, CDI dont titre professionnel et certification de<br>9 sistem atternelle, CDI dont titre professionnel et certification de<br>9 site en formation (gualifiantes ou qualifiantes ou qualifiantes ou non diplômantes)<br>9 ribier de raveil > ou égal mi-temps (Tous types de contrat : CDI dont<br>9 sistem atternelle, CDI dont titre professionnel et certification de<br>9 site formation qualifiantes ou qualification gualifiantes ou non diplômantes)<br>9 ribier de raveil > ou égal mi-temps (Tous types de contrat : CDI dont<br>9 ribier de raveil i netremittent<br>9 ualification professionnel (CDI) suptireure ou = 450h<br>9 ribier grantes discutté d'emploi (CAPE)<br>9 ribier grante neuveuse d'activité d'emploi (CAPE)<br>9 ribier grantes d'activité d'emploi (CAPE)<br>9 ribier grante neuveuse d'activité ou coopérative d'activité et d'emploi (CAPE)<br>9 ribier grantes neuveuse d'activité d'assistant(e) maternel(le), validati | 4                                                                       |                                                                                                    |                                                                                                    | Ra                                                                                                    | pport 15                                                                                                    |                                                                                                    |                                                                                                    |                                                                                                    | SDI Biterrois<br>Béziers                                                                                         | SDI B<br>Pé:                               | iterrois<br>ienas                 | SDI Cœur d'Héra<br>Pic St Loup                                                                                                    | ult – SE       | ) Étang de<br>Thau  | SDI Haut<br>Languedoc<br>Ouest<br>Héraultais | - SDI<br>Montpelli | érain C  | SDI Petite<br>Camargue | Total   |
| 7         Création d'activité (Exis)         Implicit d'activité (Exis)         Implicit d'activité (Exis)           8         Autres formations (préqualifantes ou non diplômantes)         Implicit d'activité (Exis)         Implicit d'activité (Exis)           9         Idébergement en couveuse d'activité ou coopérative d'activité et d'emploi (CAPE)         Implicit d'activité (Exis)         Implicit d'activité (Exis)           0         Contrat de travail intermittent         Implicit d'activité (Exis)         Implicit d'activité (Exis)           1         diplôme étranger)         0         0         0         0         0         0         0         0         0         0         0         0         0         0         0         0         0         0         0         0         0         0         0         0         0         0         0         0         0         0         0         0         0         0         0         0         0         0         0         0         0         0         0         0         0         0         0         0         0         0         0         0         0         0         0         0         0         0         0         0         0         0         0         0 </td <td>5 CO<br/>En<br/>6 qu</td> <td>ntrat de travail •<br/>D dont interim, :<br/>trée en formation<br/>alification profe</td> <td>&lt; 6 mois OU &lt;<br/>arrêté fonctio<br/>n qualifiante<br/>essionnelle (C</td> <td><ul> <li>mi-temps (Tous<br/>on publique, CDI<br/>ou diplômante<br/>CQP)) &lt; 450h</li> </ul></td> <td>s types de contri<br/>entrepreneur s<br/>(dont titre profe</td> <td>at : CDI dont a<br/>alarié, contra<br/>ssionnel et c</td> <td>assistante m<br/>its aidés)<br/>ertification d</td> <td>aternelle,<br/>de</td> <td></td> <td></td> <td>♪</td> <td></td> <td></td> <td></td> <td></td> <td></td> <td></td> <td></td> <td></td>                                                                                                    | 5 CO<br>En<br>6 qu                                                      | ntrat de travail •<br>D dont interim, :<br>trée en formation<br>alification profe                                                                                                    | < 6 mois OU <<br>arrêté fonctio<br>n qualifiante<br>essionnelle (C                                                                                                    | <ul> <li>mi-temps (Tous<br/>on publique, CDI<br/>ou diplômante<br/>CQP)) &lt; 450h</li> </ul>                                                                                          | s types de contri<br>entrepreneur s<br>(dont titre profe                                                                                                    | at : CDI dont a<br>alarié, contra<br>ssionnel et c                                                                             | assistante m<br>its aidés)<br>ertification d                                                                       | aternelle,<br>de                                                                                              |                                                                                                    |                                            | ♪                                 |                                                                                                    |                |                     |                                              |                    |          |                        |         |
| 8. Autre sisse formations (pré-qualifiantes ou non diplômentes)         implifieragement         implifieragement         implifieragement         implifieragement           0. Contrat de travail internitient         implifieragement         implifieragement         implifieragement         implifieragement         implifieragement           1. diplôme étranger)         implifieragement         implifieragement         implifier                                                                                                    | 7 Cr                                                                    | éation d'activité                                                                                                    | (Kbis)                                                                                                    |                                                                                                    |                                                                                                    |                                                                                                    |                                                                                                    |                                                                                                    |                                                                                                    | _                                          | -/                                |                                                                                                    |                |                     |                                              |                    |          |                        |         |
| microgramment en couveuse a scruvite ou coperative o activite d'amploi (CAPE)         intermises en parcours professionnel (agrément d'assistant(e) maternel(le), validation d'un         intermises en parcours professionnel (agrément d'assistant(e) maternel(le), validation d'un         intermises en parcours professionnel (agrément d'assistant(e) maternel(le), validation d'un         intermises en parcours professionnel (agrément d'assistant(e) maternel(le), validation d'un         intermises en parcours professionnel (agrément d'assistant(e) maternel(le), validation d'un         intermises en parcours professionnel (agrément d'assistant(e) maternel(le), validation d'un         intermises en parcours professionnel (agrément d'assistant(e) maternel(le), validation d'un         intermises en parcours professionnel (agrément d'assistant(e) maternel(le), validation d'un         intermises en parcours professionnel (agrément d'assistant(e) maternel(le), validation d'un         intermises en parcours professionnel (agrément d'assistant(e) maternel(le), validation d'un         intermises en parcours professionnel (agrément d'assistant(e) maternel(le), validation d'un         intermises en parcours professionnel (agrément d'assistant(e) maternel(le), validation d'un         intermises en parcours professionnel (agrément d'assistant(e) maternel(le), validation d'un         intorv/ol         intorv/ol <t< td=""><td>8 Au</td><td>tres formations</td><td>(pré-qualifia</td><td>ntes ou non dip</td><td>lömantes)</td><td></td><td>105)</td><td></td><td></td><td></td><td><b>_/</b></td><td></td><td></td><td></td><td></td><td></td><td></td><td></td><td></td></t<>                                                                                                    | 8 Au                                                                    | tres formations                                                                                                    | (pré-qualifia                                                                                                    | ntes ou non dip                                                                                                    | lömantes)                                                                                                    |                                                                                                    | 105)                                                                                                    |                                                                                                    |                                                                                                    |                                            | <b>_/</b>                         |                                                                                                    |                |                     |                                              |                    |          |                        |         |
| (unit ve u sen innomania              (unit ve u sen innomania                                                                                                    | 9 Hé                                                                    | pergement en co                                                                                                    | ouveuse d'acti                                                                                                    | ivite ou coopéra                                                                                                    | itive d'activité e                                                                                                    | t a emploi (C                                                                                                    | APE)                                                                                                    |                                                                                                    |                                                                                                    |                                            | 1                                 |                                                                                                    | -              |                     |                                              | +                  |          |                        |         |
| Autoc and set in particular policization frequences of gal contract registriction of an automatic policization frequences of gal contract registriction of gal contract registriction contract registriction of gal contract registriction contract registriction contract registriction of gal contract registriction contract registriction registriction registriction registrictin registriction registriction registriction registrict                                                                         | 10 00                                                                   | nu at de travail i                                                                                                    | mermittent                                                                                                    | reionnel (agrém                                                                                                    | ant d'accistant(                                                                                                    | a) maternel/l                                                                                                    | a) validatio                                                                                                    | n d'un                                                                                                    |                                                                                                    |                                            |                                   |                                                                                                    | -              |                     |                                              | +                  |          |                        |         |
| Image: Second activity         Total         O         O </td <td>11 du</td> <td>lôme étranger)</td> <td>incours protes</td> <td>ssionner (agrein</td> <td></td> <td>er materner(i</td> <td>c, variuation</td> <td>in a an</td> <td></td> <td></td> <td></td> <td> </td> <td></td> <td></td> <td></td> <td></td> <td></td> <td></td> <td></td>                                                                                                    | 11 du                                                                   | lôme étranger)                                                                                                    | incours protes                                                                                                    | ssionner (agrein                                                                                                    |                                                                                                    | er materner(i                                                                                                    | c, variuation                                                                                                    | in a an                                                                                                    |                                                                                                    |                                            |                                   |                                                                                                    |                |                     |                                              |                    |          |                        |         |
| 3         Contrat de travail > ou égal 6 mois ET > ou égal mi-temps (Tous types de contrat : CDI dont assistante maternelle, CDD dont interim, arrêté fonction publique, CDI entrepreneur salarié, mDIV/DI         mDIV/DI                                                                                                    | 12                                                                      | nonie en onger j                                                                                                    |                                                                                                    |                                                                                                    |                                                                                                    |                                                                                                    |                                                                                                    | Tot                                                                                                    | al                                                                                                    | 0                                          | 0                                 |                                                                                                    | 0              | 0                   |                                              | 0                  | 0        | 0                      |         |
| 4         Contrat de travail > ou égal 6 mois ET > ou égal 6 mois ET > ou                                                                                   | 13                                                                      |                                                                                                    |                                                                                                    |                                                                                                    |                                                                                                    |                                                                                                    |                                                                                                    | 10                                                                                                    |                                                                                                    | -1                                         |                                   | -                                                                                                    | ~              |                     | 1                                            | -1                 | ~        |                        |         |
| Contrat de travil > ou gigl 6 mois ET > ou égal mi-temps (Tou types de contrat : CDI dont<br>assistante maternelle, CDD dont interim, arrêté fonction publique, CDI entrepreneur salarié,<br>so contrat sidé)         #DIV/DI         #DIV/DI         #DIV/D                                                                                                    | 14                                                                      |                                                                                                    |                                                                                                    |                                                                                                    |                                                                                                    |                                                                                                    |                                                                                                    |                                                                                                    |                                                                                                    |                                            |                                   |                                                                                                    |                |                     |                                              |                    |          |                        |         |
| Entree en formation qualifiante ou diplomante (dont titre professionnel (cop) supérieure ou = 450h         #DIV/DI         #DIV/DI                                                                                                    | Co<br>as<br>15 co                                                       | ntrat de travail :<br>sistante materne<br>ntrats aidés)                                                                                                    | > ou égal 6 m<br>elle, CDD dont                                                                                                    | ois ET > ou égal<br>t interim, arrêté                                                                                                    | mi-temps (Tous<br>fonction public                                                                                                    | types de con<br>ue, CDI entre                                                                                                  | trat : CDI dor<br>preneur sala                                                                                     | nt<br>arié,                                                                                                   | #DIV/0!                                                                                                    | #D                                         | IV/0!                             | #DIV/0!                                                                                                    |                | #DIV/0!             | #DIV/0!                                      | #DIV/0             | וכ       | #DIV/0!                | #DIV/0! |
| Operating         Control         Control                                                                                                    | En                                                                      | tree en tormatio                                                                                                    | n qualifiante                                                                                                    | ou diplômante                                                                                                    | (dont titre profe                                                                                                    | ssionnel et c                                                                                                    | ertification o                                                                                                    | de                                                                                                    | #Day (/= )                                                                                                    |                                            |                                   |                                                                                                    |                | #Dux (0)            | #D04/51                                      |                    |          | #Dux (0)               |         |
| Procession as exciste (ruly)         #DV/V01         #DV/V01         #D                                                                                                    | LB QU                                                                   | autication profe                                                                                                    | essionnelle (C                                                                                                    | .ur)) superieure                                                                                                    | e ou = 450h                                                                                                    |                                                                                                    |                                                                                                    |                                                                                                    | #DIV/0!                                                                                                    | #D                                         | 11/01                             | #DIV/0!                                                                                                    | -              | #DIV/01             | #DIV/0!                                      | #DIV/0             |          | #DIV/01                | #DIV/0! |
| Packet schematications (bit schematications (bit schematications))         #DVV/01         #DVV/01                                                                                                    | 8 A.                                                                    | tres formations                                                                                                    | (NDIS)                                                                                                    | ntes ou non diel                                                                                                    | lômanter 1                                                                                                    |                                                                                                    |                                                                                                    |                                                                                                    | #DIV/0!                                                                                                    | #D                                         | 11/01                             | #DIV/0!                                                                                                    | -              | #DIV/01             | #DIV/01                                      | #DIV/0             |          | #DIV/01                | #DIV/0! |
| Interview         Interview         Interview <t< td=""><td></td><td>hergement en co</td><td>(pre-qualifia)</td><td>ivité ou cooréce</td><td>tive d'activité e</td><td>d'emploi (C</td><td>APF)</td><td></td><td>#DIV/0!</td><td>#D</td><td>IV/01</td><td>#DIV/0!</td><td>-</td><td>#DIV/01</td><td>#DIV/0!</td><td>#DIV/0</td><td></td><td>#DIV/01</td><td>#DIV/0:</td></t<>                                                                                                    |                                                                         | hergement en co                                                                                                    | (pre-qualifia)                                                                                                    | ivité ou cooréce                                                                                                    | tive d'activité e                                                                                                    | d'emploi (C                                                                                                    | APF)                                                                                                    |                                                                                                    | #DIV/0!                                                                                                    | #D                                         | IV/01                             | #DIV/0!                                                                                                    | -              | #DIV/01             | #DIV/0!                                      | #DIV/0             |          | #DIV/01                | #DIV/0: |
| Autres mises en parcours professionnel (agrément d'assistant(e) maternel(le), validation d'un         morror         morror                                                                                                    | 20 00                                                                   | ntrat de traveil i                                                                                                    | intermittent                                                                                                    | unce ou coopera                                                                                                    | ave a activite e                                                                                                    | ca empior (C                                                                                                    |                                                                                                    |                                                                                                    | #DIV/01                                                                                                    | #0                                         | IV/01                             | #DIV/01                                                                                                    |                | #DIV/01             | #DIV/01                                      | #DIV/0             | 2.       | #DIV/01                | #DIV/01 |
| 1 diplôme étranger) #DIV/01 #DIV/01 #DIV/01 #DIV/01 #DIV/01 #DIV/01 #DIV/01 #DIV/01 #DIV/01 #DIV/01 #DIV/01 #DIV/01                                                                                                    | A.                                                                      | tres mises en na                                                                                                    | rcours profe                                                                                                    | ssionnel (agrém                                                                                                    | ent d'assistanti                                                                                                    | e) maternel/l                                                                                                    | e) validatio                                                                                                    | n d'un                                                                                                    |                                                                                                    | #0                                         |                                   |                                                                                                    | -              |                     |                                              |                    |          |                        |         |
| 2                                                                                                    | 21 di                                                                   | olôme étranger)                                                                                                    | neours protes                                                                                                    | ssionner (agrein                                                                                                    | ent o ossistanti                                                                                                    | er moternei(i                                                                                                    | c, vanuation                                                                                                    | in a an                                                                                                    | #DIV/01                                                                                                    | #0                                         | IV/01                             | #DIV/01                                                                                                    |                | #DIV/01             | #DIV/01                                      | #DIV/              | 1        | #DIV/0!                | #DIV/01 |
|                                                                                                    | 22                                                                      | nome en onger j                                                                                                    |                                                                                                    |                                                                                                    |                                                                                                    |                                                                                                    |                                                                                                    |                                                                                                    |                                                                                                    | #0                                         |                                   | #010701                                                                                                    |                |                     |                                              |                    |          |                        |         |